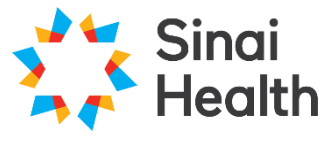

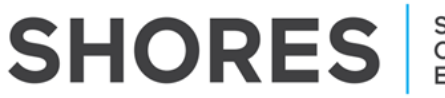

Sinai Health Online Research Ethics System

## **QuickGuide: Adding and Removing Study Team Members**

When a user creates a new project in SHORES they become the '**Project Owner**' and have **exclusive** access to the project and all of the forms within.

In order for other members of the study team (including the Principal Investigator), to access the application forms in the project, they must be given a role by the Project Owner or have the form shared with them by the Project Owner.

A **role** assigns a pre-set selection of permissions to the individual. Roles must be assigned at the level of the Main Application Form (or Legacy Application) and will apply to all sub-forms. Roles available include Principal Investigator, Co-Investigator and Coordinator. Please note if the Project Owner is also the Principal Investigator, the role of Principal Investigator does not need to be assigned.

Using the **share** feature allows a specific form to be shared with an individual, and allows the user to determine what permissions that individual is assigned.

**\*NOTE**: This guide only refers to the steps required to share SHORES application forms with team members. Only sharing a SHORES form with personnel does not mean they are listed as study personnel with the REB. In order for the personnel to be listed as study personnel on the REB file they must be either (a) listed as a study team member on the Main Application form, or (b) added to the file via a Study Personnel Change Amendment form.

To learn how to submit an Amendment, review the: SHORES Applicant – QuickGuide: Creating a Sub-Form

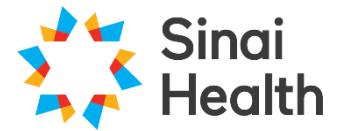

## SHORES Sinai Health Online Research Ethics System

To assign a Study Team Member a Role on a project:

- 1. Log in to SHORES https://apply.sinaihealthreb.ca
- 2. Click on the project you wish to update from the **Project Menu** at the bottom of the screen.

| SHC            | RES - Ap             | plicant Si     | te Work Area Contacts | Help -        |                     |                   |                   | Ms. R | oxanne Noronha 👻  |
|----------------|----------------------|----------------|-----------------------|---------------|---------------------|-------------------|-------------------|-------|-------------------|
| Create Folder  | Delete Folder        | Create Project | Work Area             | а             |                     |                   |                   |       |                   |
| 0              | P t                  | ÷              | Notifications         | Signatures    | Transfers           | Shared            |                   |       |                   |
| Delete Project | Duplicate<br>Project | Move Project   | 40                    | 0             | 0                   | 1                 |                   |       |                   |
| Transfer       |                      |                | Project Folders       | 5             |                     |                   |                   |       |                   |
|                |                      |                | All Projects          | Retrospective |                     |                   |                   |       |                   |
|                |                      |                | 9                     | 1             |                     |                   |                   |       |                   |
|                |                      |                | Projects              |               |                     |                   |                   |       |                   |
|                |                      |                | Search Projects       |               |                     |                   |                   |       |                   |
|                |                      |                | Project Title         | Project ID    | • Owner             | Date Created      | Date Modified     | ¢     | Transfer Status 🕴 |
| _              |                      |                |                       |               |                     |                   |                   |       |                   |
| F              | Projec               | ts             | > Test RN 7           | 234           | Ms. Roxanne Noronha | 13/Dec/2024 16:03 | 13/Dec/2024 16:11 |       |                   |
|                |                      |                | > Test RN 6 Retr      | o 230         | Ms. Roxanne Noronha | 11/Dec/2024 10:56 | 11/Dec/2024 11:16 |       |                   |

3. Make sure that the application you wish to update is highlighted in grey in the **Project tree.** Note that Roles may only be assigned at the level of the Main Application Form or Legacy Application and will then apply to all sub-forms.

| Project Tree                                               |  |
|------------------------------------------------------------|--|
| Test RN 5 Retro      Main Application Form - Retrospective |  |

4. Click on the **Roles** tile in the **Actions Toolbar** on the left hand side of the screen.

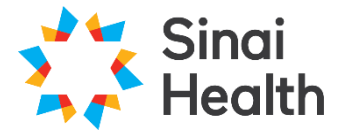

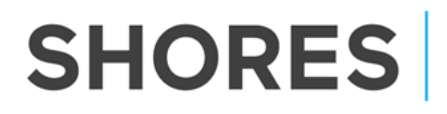

Sinai Health Online Research Ethics System

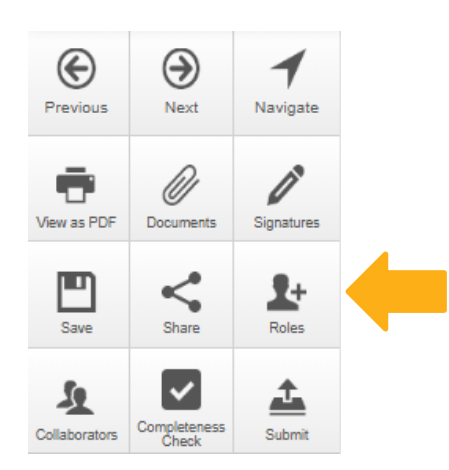

5. Enter the email address of the study team member into the 'Collaborator Email' field. Choose the appropriate Role for that person by clicking the dropdown menu beside their email address. Click '**Share Role'**.

| naring a form enables others to view | v/edit the same form depe | ending on the level of access yo | ou give them. Please se | lect the users |
|--------------------------------------|---------------------------|----------------------------------|-------------------------|----------------|
| Collaborator email                   | Prin                      | cipal Investigator Role          | ~ <b>+</b>              |                |
| Note: This form has not yet been     | shared with anyone        |                                  |                         |                |
|                                      |                           |                                  |                         |                |

**\*NOTE**: The individual selected to have the Principal Investigator Role must match the study PI identified in the Main Application Form or Legacy Application. Only one individual should be given the PI role per study. The PI role allows an individual all project and form privileges (read, write, create sub forms, etc.). **\*NOTE**: The email address will need to match the email address used for their SHORES account.

To share forms with Study Team Members or other Collaborators:

1. Log in to SHORES - https://apply.sinaihealthreb.ca

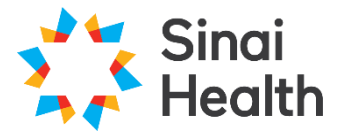

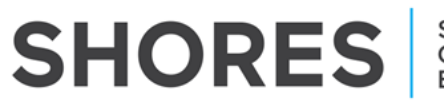

2. Click on the project you wish to update from the **Project Menu** at the bottom of the screen.

| SHC            | RES - Ap             | plicant Si     | te Work Area Contac | zts Help <del>-</del> |                           |                   |                     | Ms. Roxanne Noronha 🕶   |
|----------------|----------------------|----------------|---------------------|-----------------------|---------------------------|-------------------|---------------------|-------------------------|
| Create Folder  | Delete Folder        | Create Project | Work Are            | ea                    |                           |                   |                     |                         |
| 0              | P +                  | ÷              | Notifications       | Signatures            | Transfers                 | Shared            |                     |                         |
| Delete Project | Duplicate<br>Project | Move Project   | 40                  | 0                     | 0                         | 1                 |                     |                         |
| Transfer       |                      |                | Project Folde       | rs                    |                           |                   |                     |                         |
|                |                      |                | All Projects        | Retrospective         |                           |                   |                     |                         |
|                |                      |                | 9                   | 1                     |                           |                   |                     |                         |
|                |                      |                | Projects            |                       |                           |                   |                     |                         |
|                |                      |                | Search Projects     |                       |                           |                   |                     |                         |
|                |                      |                | Project Tit         | ie 🔶 Project ID       | <ul> <li>Owner</li> </ul> | Date Created      | Date Modified       | 🕴 🛛 Transfer Status 🛛 🕴 |
| F              | Projec               | ts             | Study Title         |                       |                           |                   |                     |                         |
|                | •                    |                | > Test RN 7         | 234                   | Ms. Roxanne Noronha       | 13/Dec/2024 16:0  | 3 13/Dec/2024 16:11 |                         |
|                |                      |                | > Test RN 6 R       | etro 230              | Ms. Roxanne Noronha       | 11/Dec/2024 10:50 | 5 11/Dec/2024 11:16 |                         |

3. Make sure that the application you wish to update is highlighted in grey in the **Project tree.** 

| Project Tree                                 |   |
|----------------------------------------------|---|
|                                              |   |
| Test RN 5 Retro                              |   |
| <u>Main Application Form - Retrospective</u> |   |
|                                              | · |

4. Click on the Share tile in the Actions Toolbar on the left hand side of the screen.

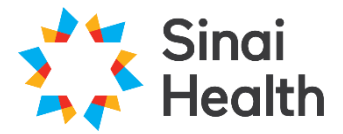

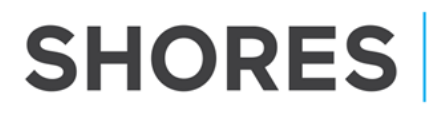

Sinai Health Online Research Ethics System

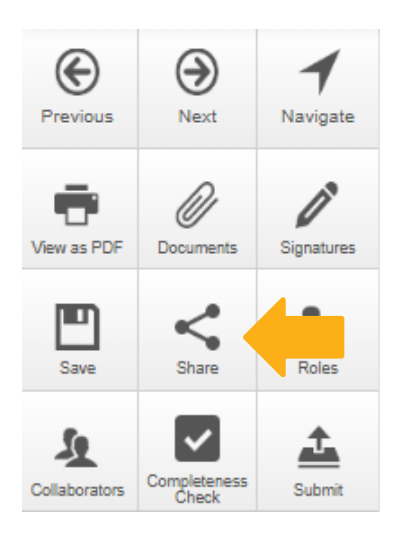

5. Enter the email address of the Collaborator into the 'Collaborator Email' field. Select the sharing options from the checkboxes and click '**Share**'. Learn more about the sharing options in the **Online User Guide: Application Features**.

| Sharing a form enables others to view/en | dit the same forms down diver an the local of |
|------------------------------------------|-----------------------------------------------|
| access you give them. Please select the  | users you wish to share this form with:       |
| Collaborator email                       | Read +                                        |
|                                          | Write                                         |
|                                          | Submit                                        |
|                                          | Share                                         |
|                                          | Create all sub forms                          |
|                                          | Receive notifications                         |
|                                          |                                               |

**\*NOTE**: The Share action only shares the form selected. It will not share other forms associated with the project.

To remove a study team member from a form:

 View a list of all personnel in the currently selected application form by clicking the Collaborators tab from the application form home page <u>or</u> by clicking the Collaborators tile within a section of the application form:

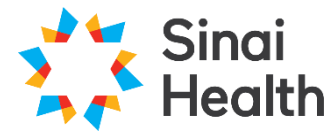

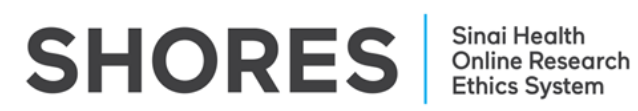

| Project              | Create Sub            | Share  | Study Title H                                    | ere                |                       |               |                  |        |                   | 0238 |
|----------------------|-----------------------|--------|--------------------------------------------------|--------------------|-----------------------|---------------|------------------|--------|-------------------|------|
| Roles<br>View as PDF | Completeness<br>Check | Submit | Project Tree  Study Title Here  Main Application | Form - Prospective | )                     |               |                  |        |                   |      |
|                      |                       |        | Action Required on Form                          |                    | Status                |               | Review Reference |        | Date Modified     |      |
|                      |                       |        | Yes                                              |                    | Not Submitted         |               | N/A              |        | 14/Jan/2025 14:33 |      |
|                      |                       |        | Navigation Doc                                   | ume                | Co                    | llaborators   | Submissions      | Centre | History           |      |
|                      |                       |        | Collaborators                                    |                    |                       |               |                  |        |                   |      |
|                      |                       |        |                                                  | Previous           | )<br>Next             | 1<br>Navigate | 2                |        |                   |      |
|                      |                       |        |                                                  | View as PDF        | Documents             | Signatures    | 5                |        |                   |      |
|                      |                       |        |                                                  | E<br>Save          | Share                 | Roles         |                  |        |                   |      |
|                      |                       |        |                                                  | Collaborators      | Completeness<br>Check | L<br>Submit   |                  |        |                   |      |

- 2. Clicking either of these links will present you with a list of all collaborators currently listed on the form, along with related information.
- 3. Click **Edit Permissions** and you will be presented with a dialog box, enabling you to edit that team member's access level.

| Navigation          | Documents | Signatures            | Collaborators         | Submissions           | Correspondence | Centre           | History |
|---------------------|-----------|-----------------------|-----------------------|-----------------------|----------------|------------------|---------|
|                     |           |                       |                       |                       |                |                  |         |
| Collaborators       |           |                       |                       |                       |                |                  |         |
| Name                | Access    |                       |                       |                       |                | Edit Permissions |         |
| Ms Beren Avci       | Project   | Owner and Form Ow     | ner                   |                       |                | Edit Permission  | s       |
| Ms. Roxanne Noronha | Read, V   | /rite, Submit, Share, | Create all sub forms, | Receive notifications |                | Edit Permission  | s       |
|                     |           |                       |                       |                       |                |                  |         |

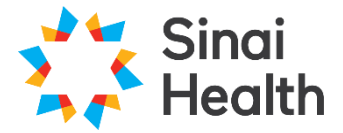

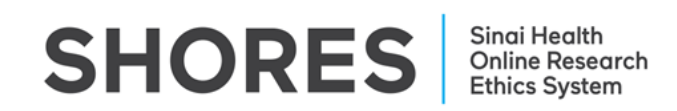

Edit Permissions - Ms. Roxanne Noronha 🛛 🗙

| ✓<br>F      | Read                  |      |       |
|-------------|-----------------------|------|-------|
| <b>-</b> \  | Write                 |      |       |
| ⊽<br>ڊ<br>∎ | Submit                |      |       |
| ≤<br>≤      | Share                 |      |       |
| (<br>•      | Create all sub forms  |      |       |
| F           | Receive notifications | _    |       |
|             |                       | Save | Close |

**\*NOTE:** if the team member who is leaving is the Project Owner, you must transfer form ownership prior to their departure using the "Transfer" action tile on your main landing page in SHORES. Learn how to use the Transfer action in **Online User Guide: Getting Started**.

Questions? T: 416-586-4875 E: REB.Office@sinaihealth.ca

## ACKNOWLEDGEMENT:

We acknowledge and thank the University of Western Ontario Research Ethics Board for generously sharing and allowing the use of their educational materials, upon which our guides are largely based.